# Legacy Replacement Program

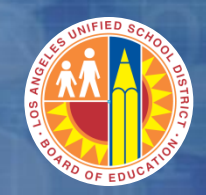

Welcome to the Warehouse Outbound Processing Course

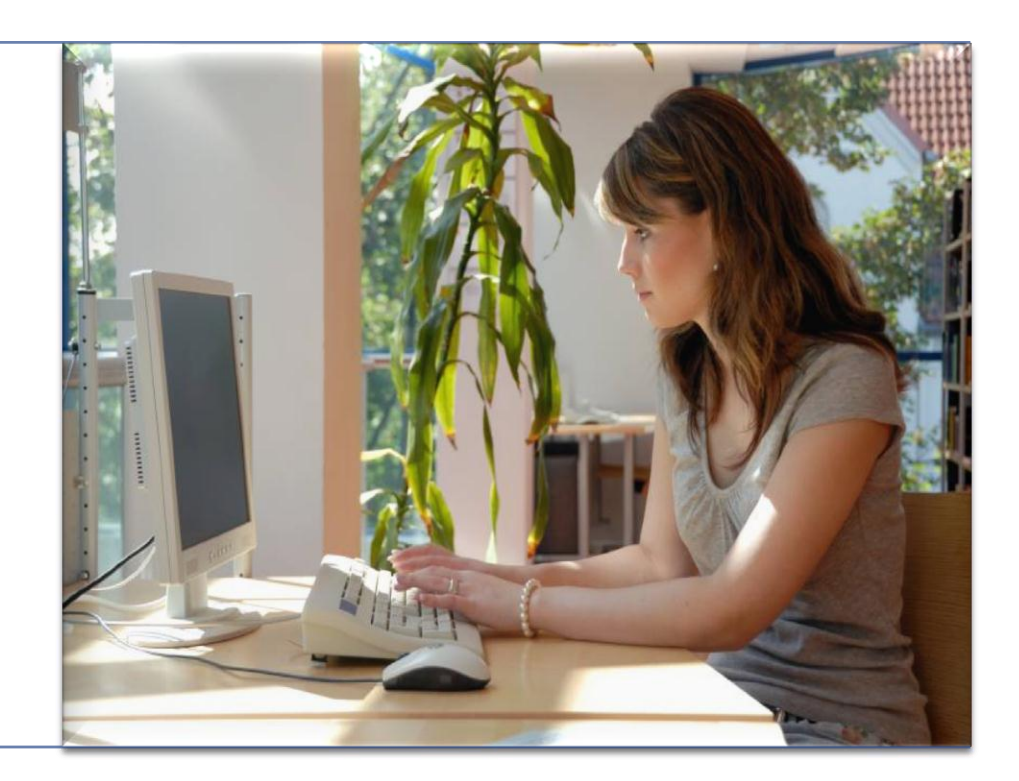

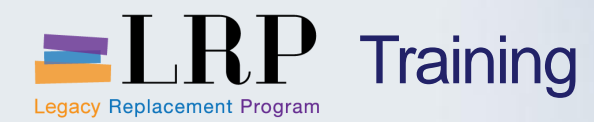

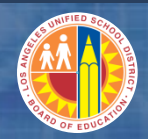

#### Introduction

## Instructor

- Welcome and Introductions
- Logistics
- Ground Rules
- Course Objectives
- Course Content

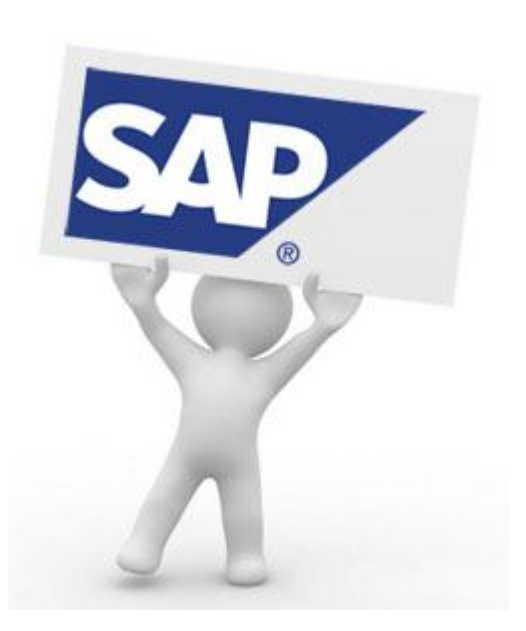

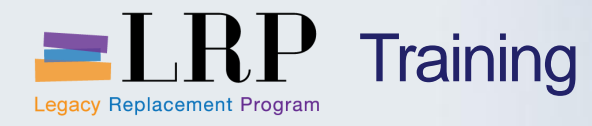

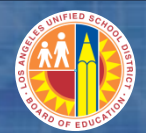

## Course Chapters

|   | Chapter Description          |  |  |  |
|---|------------------------------|--|--|--|
| 1 | Introduction                 |  |  |  |
| 2 | Outbound Processing Overview |  |  |  |
| 3 | Outbound Deliveries          |  |  |  |
| 4 | Stock Transfers              |  |  |  |
| 5 | Print Warehouse Documents    |  |  |  |
|   | Summary                      |  |  |  |

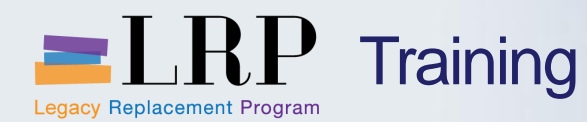

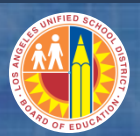

### **Course Objectives**

At the end of this course, you should be able to

- Explain the process, benefits, and key terms of warehouse outbound processing
- Explain roles and responsibilities of warehouse outbound processing
- Describe the sub-processes related to warehouse outbound process:
  - Create Stock Transport Order (STO)
  - Create Outbound Delivery
  - Create Pick List for Outbound Delivery
  - Perform Pick/Pack/Ship (PPS) for Outbound Delivery
- Perform Bin to Bin Stock Transfers
- Run Reports

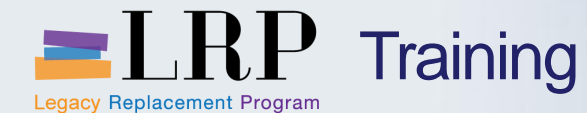

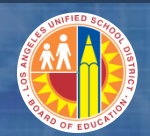

## LAUSD SAP IM Organization Structure

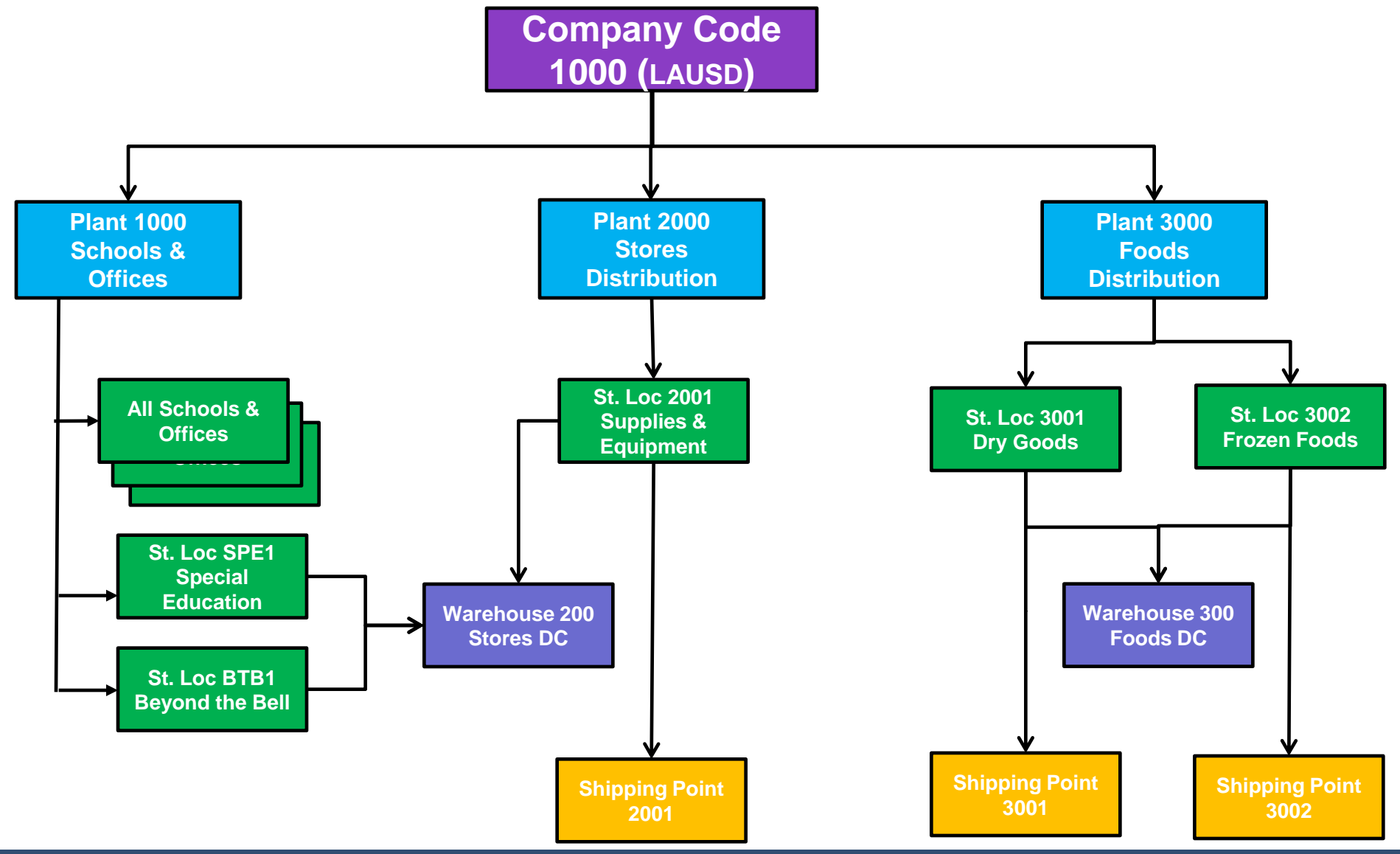

#### Monday, July 15, 2013

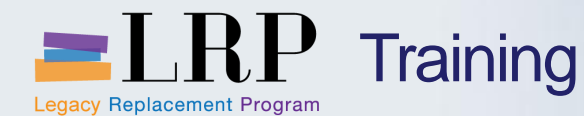

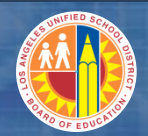

## LAUSD SAP WM Organization Structure

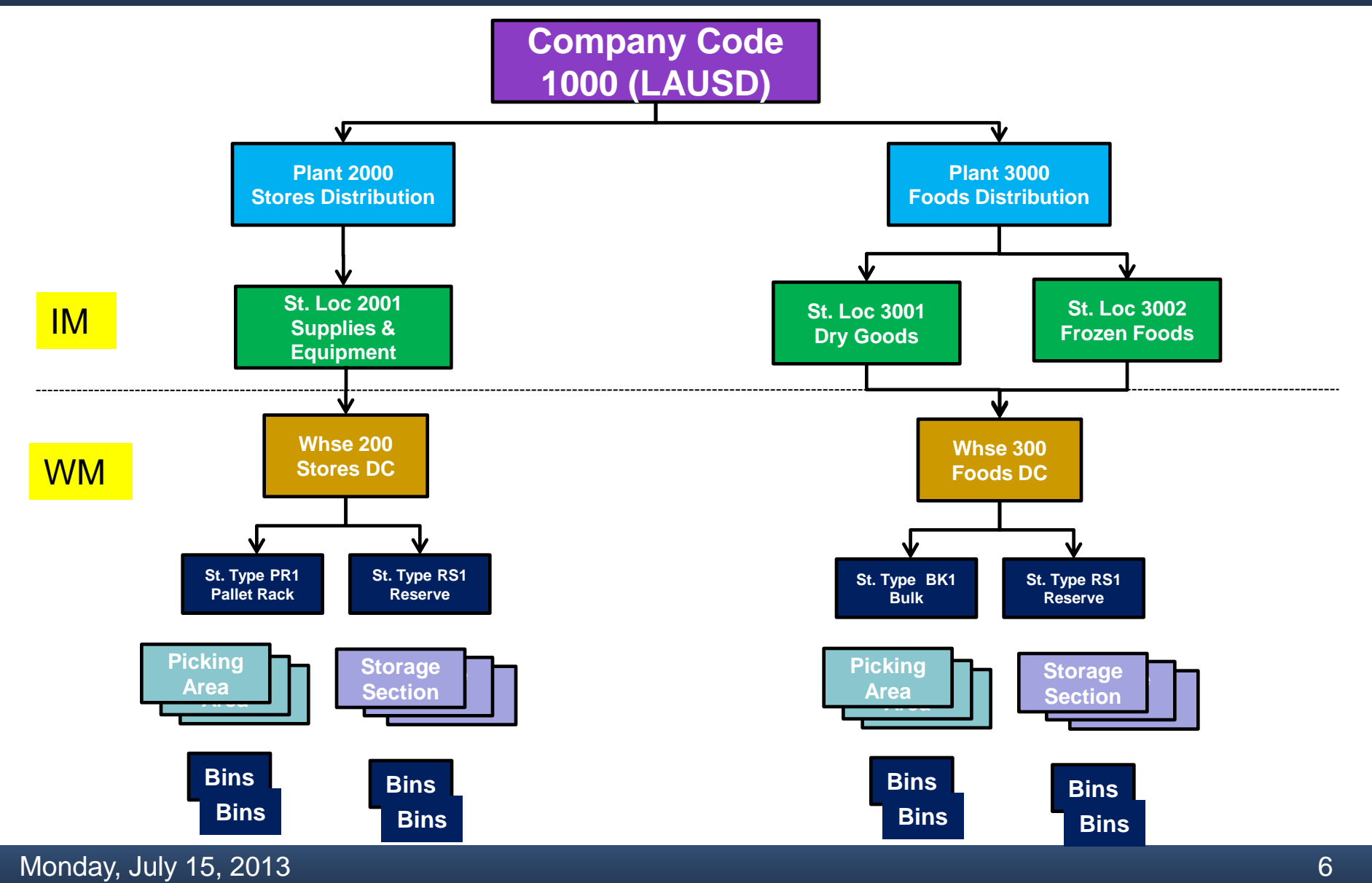

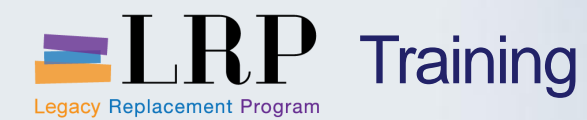

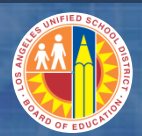

#### **Company Code**

- Represents a legal or logical entity.
- LAUSD has only one (1000).

#### Plant

- An organizational unit for dividing a company according to procurement, maintenance and materials planning.
- LAUSD has 3: Stores (2000), Foods (3000), Schools/Offices (1000)

#### **Storage Location**

Physical location at which a material is received and stored

#### **Material**

A substance or commodity that is bought or sold on a commercial basis, a material can also be a service, or a number identifying a material master record

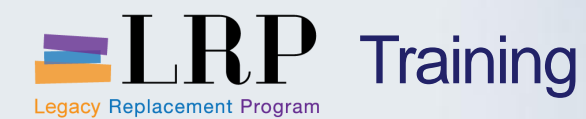

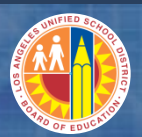

#### **Stock Transport Order (STO)**

- Means of moving stock from one plant to another
- Most common source for Stores DC is the SRM Shopping Cart
- Most common source for Foods DC is the CMS Interface
- Similar to SR/SF/OC documents in IFS

#### **Outbound Delivery**

- Means of integrating the stock transport order with warehouse management
- Similar to CI/CF documents in IFS
- Posted goods issue (PGI) represents the completion of outbound delivery processing

#### Transfer Order (TO)

- SAP WM document which moves materials into, out of, or within a warehouse. Examples: pick list, putaway, replenishment, bin to bin
- TO confirmation represents the completion of transfer order processing

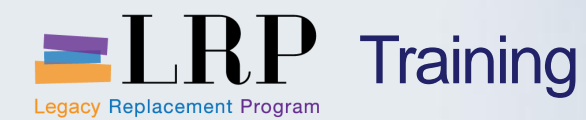

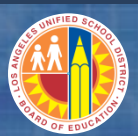

#### **Goods Movement**

An event that causes change in stock such as receipt, issue, transfer

## **Shipping Point**

Independent Organizational entities within which processing and monitoring of the deliveries as well as goods issue is carried out

## Pick/Pack/Ship (PPS)

Customized SAP process which allows users to check-out and checkin pick lists (TOs for outbound deliveries), create shipping labels, print packing list, and complete the pick and issue process in real time

#### Warehouse

- Highest level organizational unit in SAP where WM takes place
- A warehouse has one or more storage types, in which one or more storage bins exist grouped to storage section(s) and/or picking area(s)

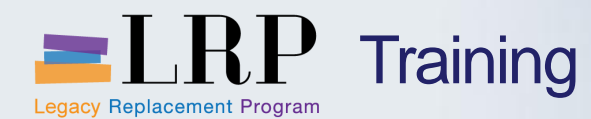

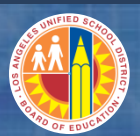

#### Storage Type

- Subdivision of a warehouse that is characterized by its putaway, picking and physical inventory attributes
- Some LAUSD examples are PR1-pallet rack, BK1-bulk, RS1-reserve

#### **Storage Section**

Subdivision of a storage type that groups together storage bins with similar features for the purpose of putting away stock

#### **Picking Area**

 Subdivision of a storage type in which all picking activities are carried out in the same way (i.e. transfer order creation)

#### **Storage Bin**

The smallest available unit of space in a warehouse, it describes the position in the warehouse where the goods are or can be stored

#### **Fixed Bin**

A specific storage bin assigned to a material for picking (i.e. selection bin in IFS)

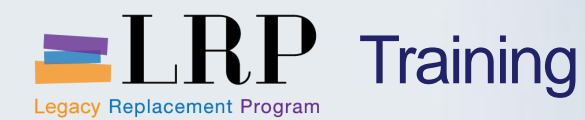

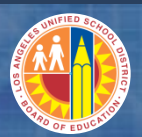

#### **SAP Inventory Management (IM)**

- IM generally refers to higher level activities and views within the organization versus more detailed warehouse management activities
- IM takes place at the plant/storage location level and also integrates directly with finance and budget

#### **SAP Warehouse Management (WM)**

- WM involves more detailed activities and views
- Depending upon the WM activity, there may be corresponding IM activities and/or entries made to keep IM and WM in sync
- WM does not directly integrate with financial postings, however may trigger IM postings such as goods receipts or goods issues which will create appropriate financial entries/postings
- Stock that moves only within a warehouse will not trigger IM, however stock moving into or out of a warehouse will trigger IM

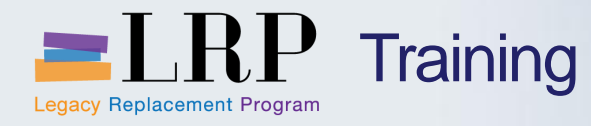

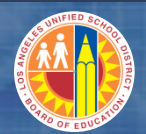

## Course Chapters

|   | Chapter Description          |
|---|------------------------------|
| 1 | Introduction                 |
| 2 | Outbound Processing Overview |
| 3 | Outbound Deliveries          |
| 4 | Stock Transfers              |
| 5 | Print Warehouse Documents    |
|   | Summary                      |

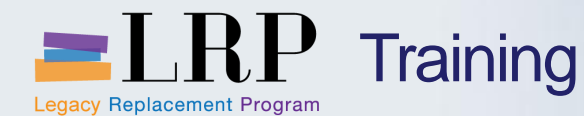

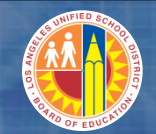

## **Outbound Deliveries – Overview**

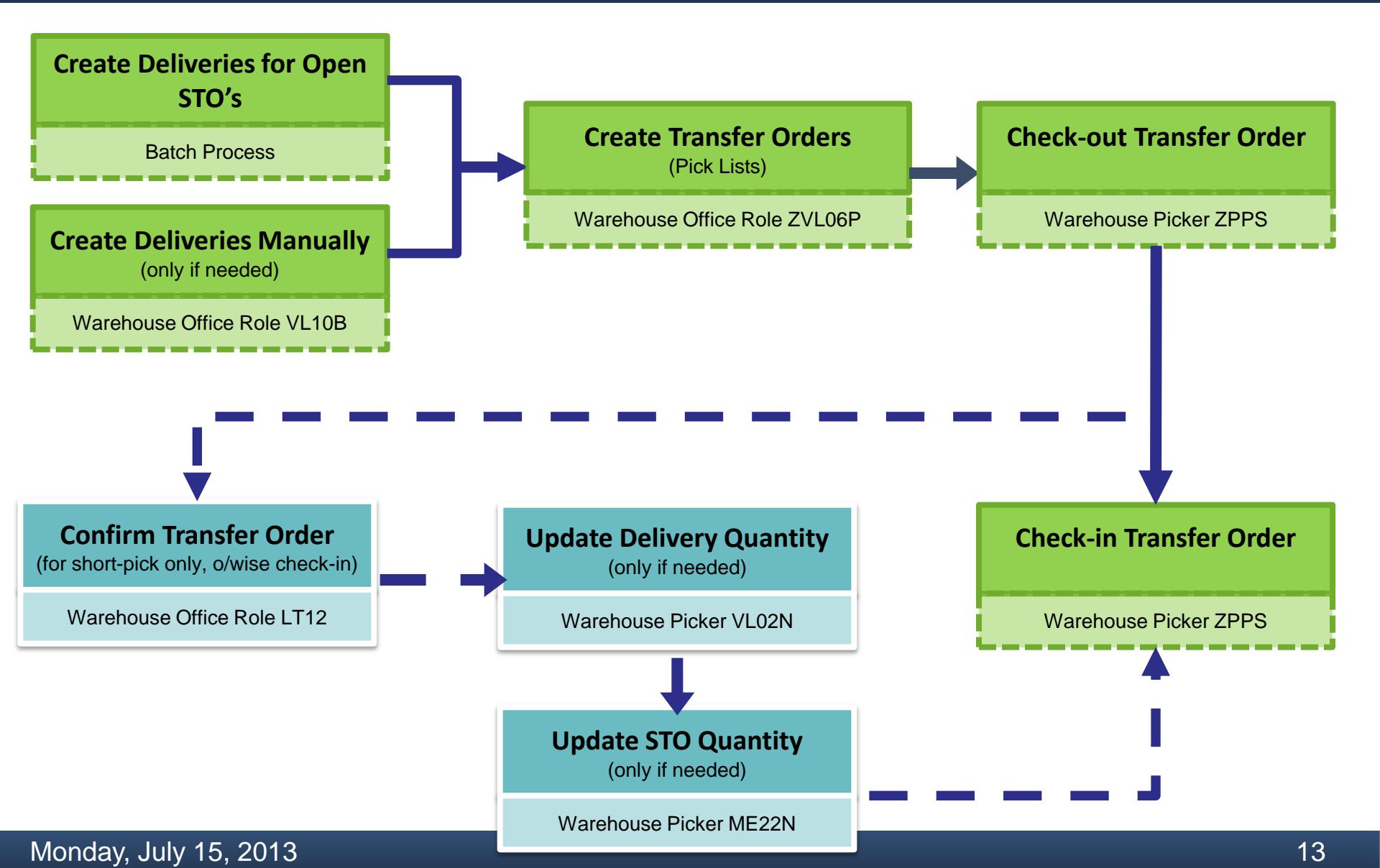

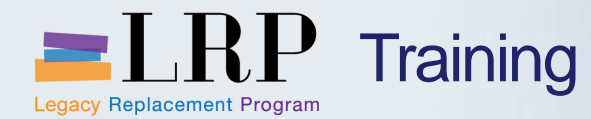

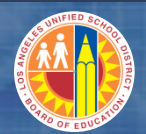

## Course Chapters

|   | Chapter Description          |
|---|------------------------------|
| 1 | Introduction                 |
| 2 | Outbound Processing Overview |
| 3 | Outbound Deliveries          |
| 4 | Stock Transfers              |
| 5 | Print Warehouse Documents    |
|   | Summary                      |

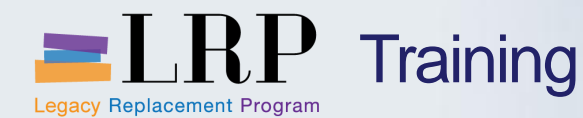

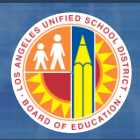

## Outbound Delivery Processing

- Approved Shopping Carts in Stores DC or CMS Interface in Foods DC create Stock Transport Orders (STO)
- Shopping cart requestor chooses a delivery priority
  - Regular (shopping cart or CMS)
  - Will-call (shopping cart or manual entry for Foods DC)
  - Overnight (shopping cart only)
  - Same-day (shopping cart only)
  - Future dated (shopping cart only)
  - Hot-shot (manual entry for Foods DC only)
- Batch process will create outbound deliveries and print pick lists (transfer orders) for the STOs/Deliveries based upon the delivery priority.
- Pick lists are checked out by order fillers, goods are picked and packed, and then pick lists are checked back in
- During check-in, shipping labels are created, and transfer order is confirmed. Goods issue is posted and packing slip is printed once all transfer orders for an outbound delivery are checked in (confirmed).

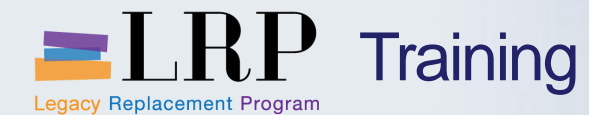

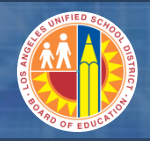

## Types of Orders that Trigger Deliveries

| Order Type            | Stores | Foods |
|-----------------------|--------|-------|
| Regular Order         | Yes    | Yes   |
| Will-Call             | Yes    | Yes   |
| Overnight Delivery    | Yes    | Νο    |
| Same-Day Delivery     | Yes    | Νο    |
| Future Dated Delivery | Yes    | Νο    |
| Beyond the Bell       | Yes    | Νο    |
| Hot Shot Order        | Νο     | Yes   |

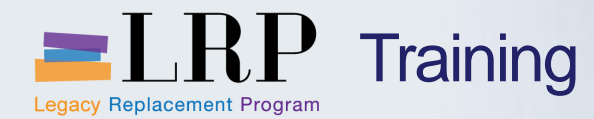

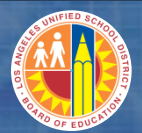

## ME21N Demonstration

## Walkthrough: Create Stock Transport Order

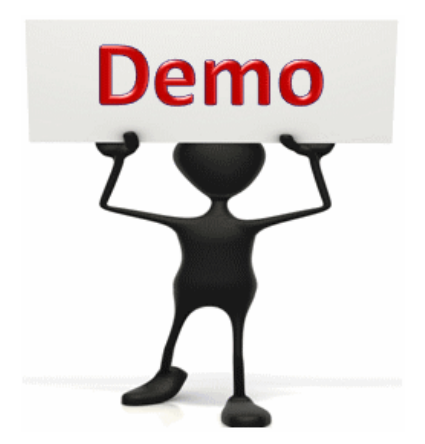

This is a demonstration only. Watch as the instructor shows you how to complete the task in SAP.

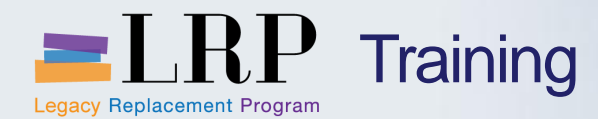

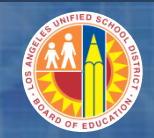

## ME21N Exercise

## **Exercise: Create Stock Transport Order**

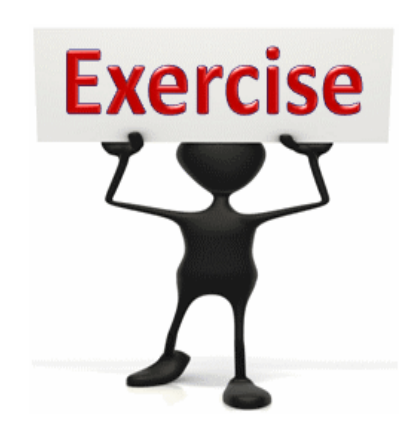

To complete this exercise follow the instructions listed here.

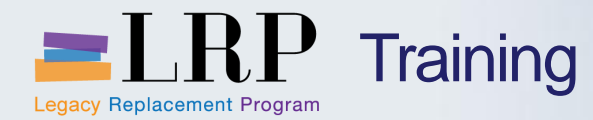

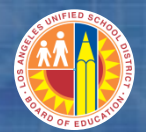

## VL10B Demonstration

## Walkthrough: Create Deliveries for List of Stock Transport Orders

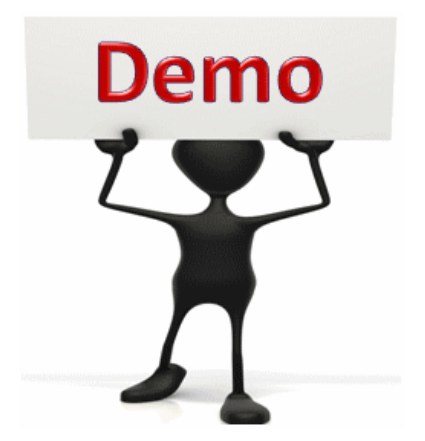

This is a demonstration only. Watch as the instructor shows you how to complete the task in SAP.

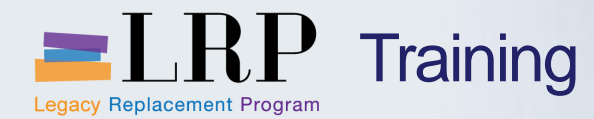

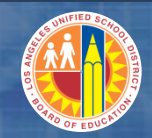

## VL10B Exercise

## Exercise: Create Deliveries for List of Stock Transport Orders

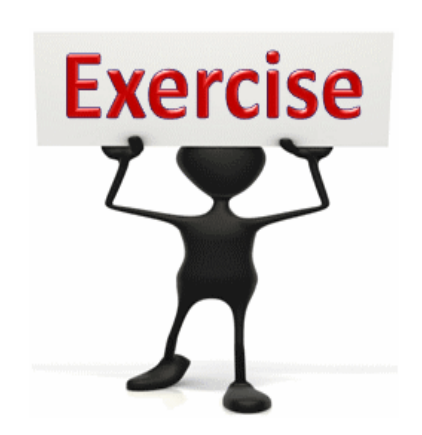

To complete this exercise follow the instructions listed here.

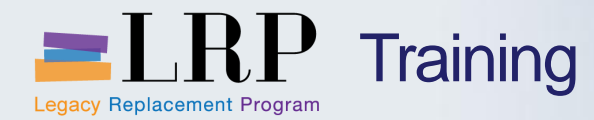

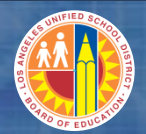

### LT03 Demonstration

## Walkthrough: Create Transfer Order for a Single Delivery

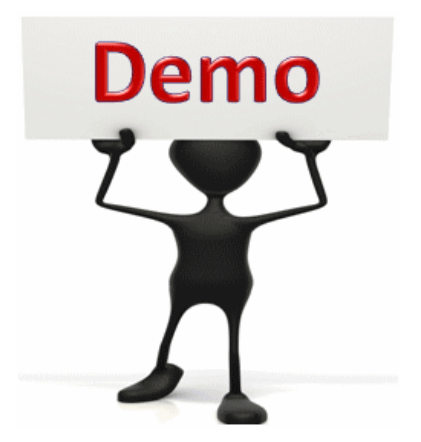

This is a demonstration only. Watch as the instructor shows you how to complete the task in SAP.

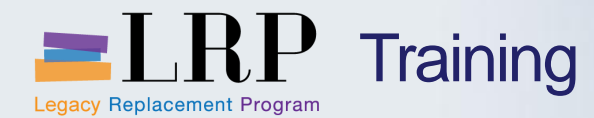

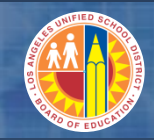

## LT03 Exercise

## Exercise: Create Transfer Order for a Single Delivery

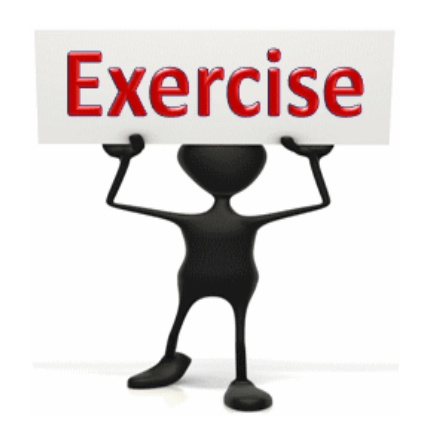

To complete this exercise follow the instructions listed here.

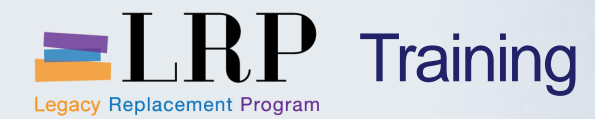

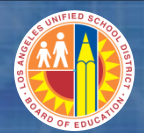

#### **ZPPS** Demonstration

## Walkthrough: Check-in/Check-out Transfer Order

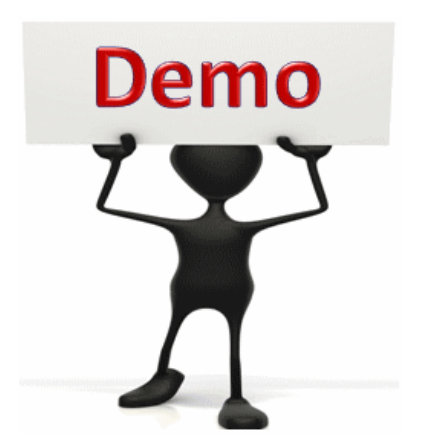

This is a demonstration only. Watch as the instructor shows you how to complete the task in SAP.

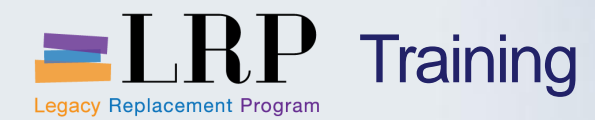

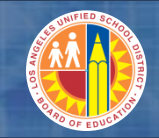

## **ZPPS** Exercise

## Exercise: Check-in/Check-out Transfer Order

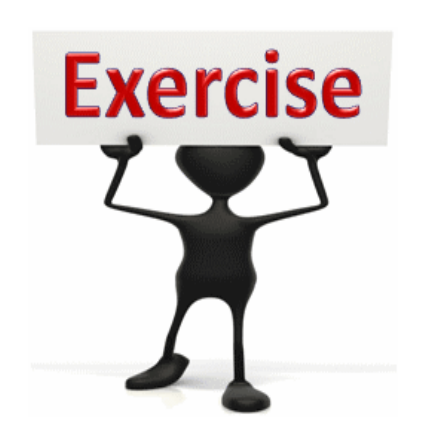

To complete this exercise follow the instructions listed here.

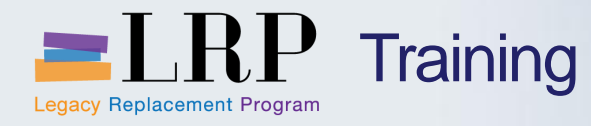

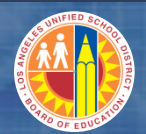

## Course Chapters

|   | Chapter Description          |
|---|------------------------------|
| 1 | Introduction                 |
| 2 | Outbound Processing Overview |
| 3 | Outbound Deliveries          |
| 4 | Stock Transfers              |
| 5 | Print Warehouse Documents    |
|   | Summary                      |

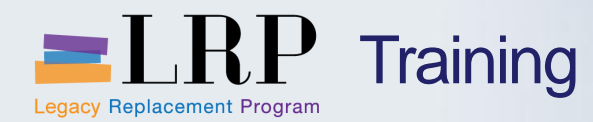

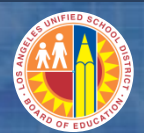

### **Stock Transfers**

Stock Transfer Scenario:

Transfer stock from one storage bin to another

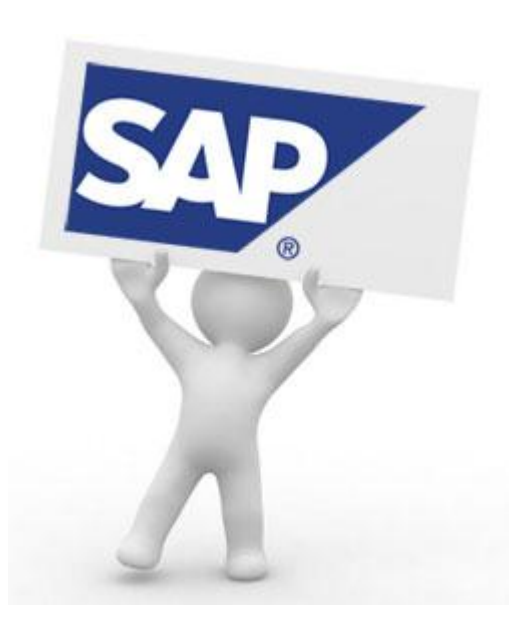

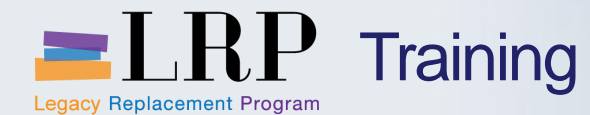

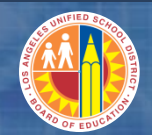

## Stock Transfer – Bin to Bin

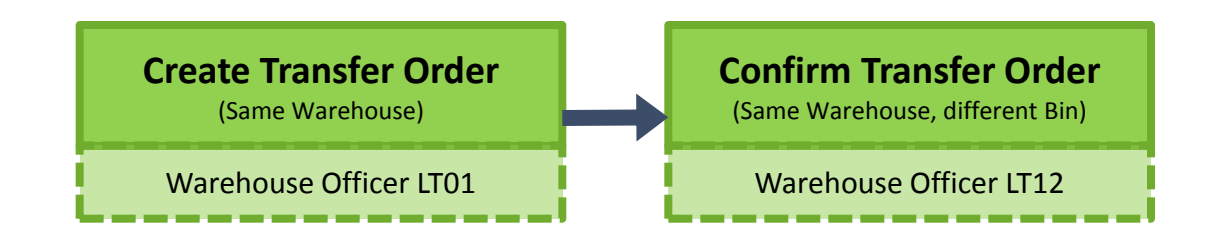

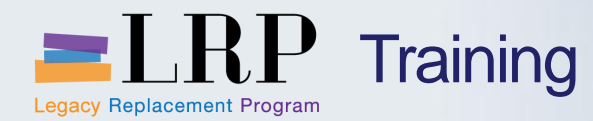

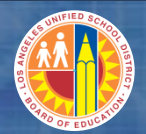

## LT01 Demonstration

## Walkthrough: Create Transfer Order for a manual bin to bin relocation

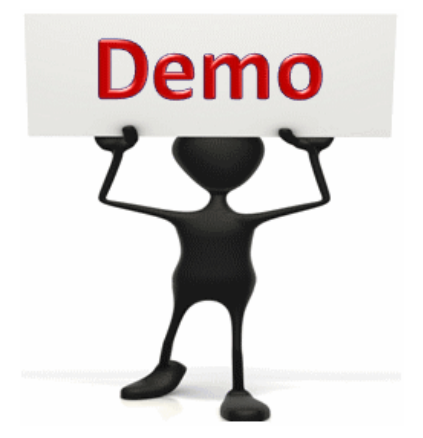

This is a demonstration only. Watch as the instructor shows you how to complete the task in SAP.

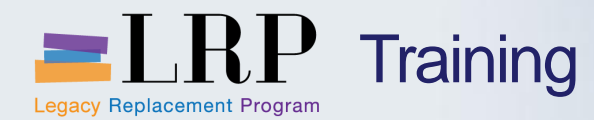

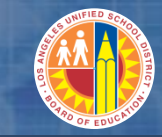

#### LT01 Exercise

## Exercise: Create Transfer Order for a manual bin to bin relocation

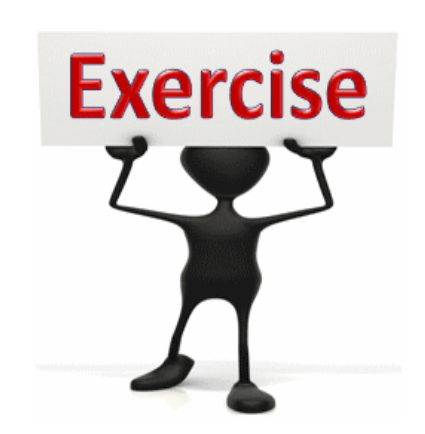

To complete this exercise follow the instructions listed here.

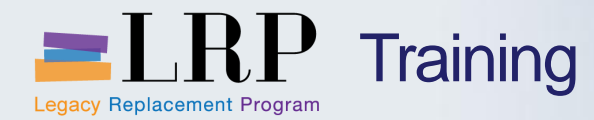

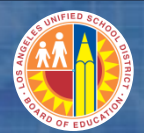

### LT12 Demonstration

## Walkthrough: Confirm a Single Transfer Order

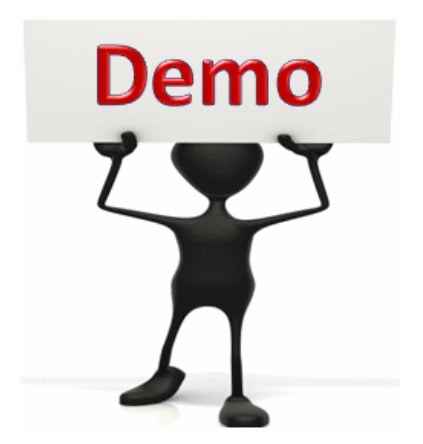

This is a demonstration only. Watch as the instructor shows you how to complete the task in SAP.

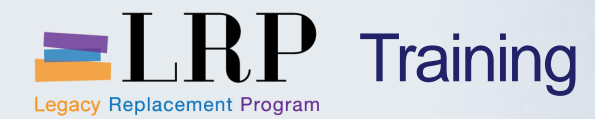

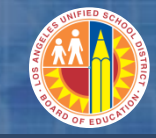

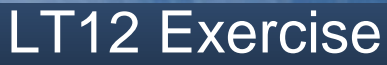

## **Exercise: Confirm a Single Transfer Order**

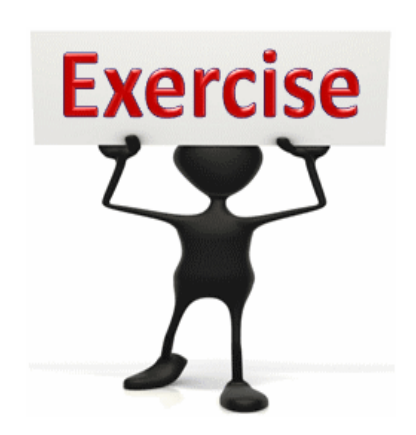

To complete this exercise follow the instructions listed here.

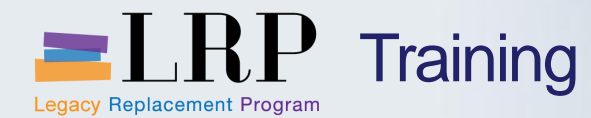

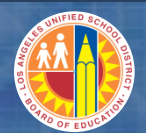

## Course Chapters

|   | Chapter Description          |
|---|------------------------------|
| 1 | Introduction                 |
| 2 | Outbound Processing Overview |
| 3 | Outbound Deliveries          |
| 4 | Stock Transfers              |
| 5 | Print Warehouse Documents    |
|   | Summary                      |

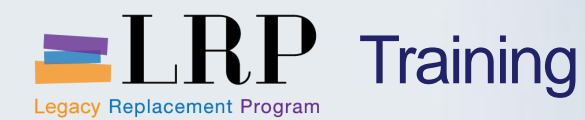

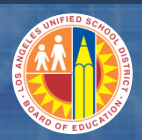

### Warehouse Documents

Warehouse Documents:

- LT31 Reprint Transfer Order (Delivery Pick List)
- VL02N Reprint Delivery Packing List
- ZPPS Reprint Shipping Label

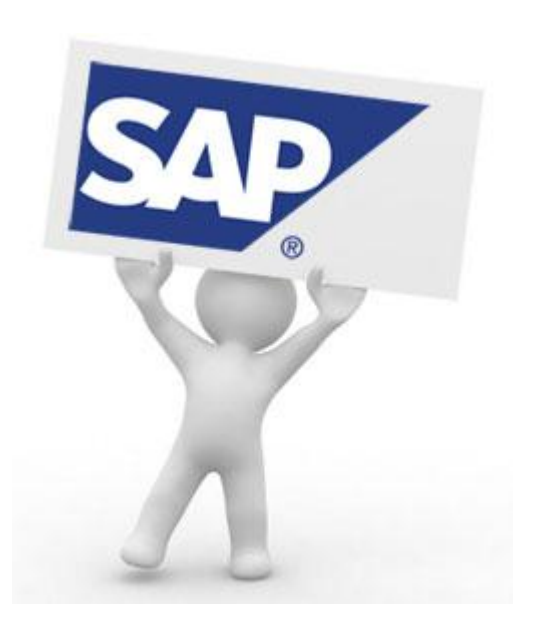

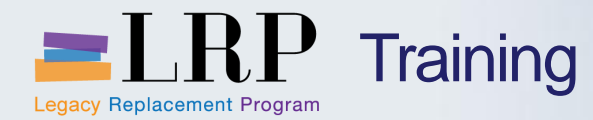

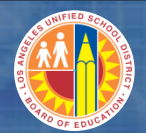

### LT31 Demonstration

## Walkthrough: Reprint Transfer Order (Delivery Pick List)

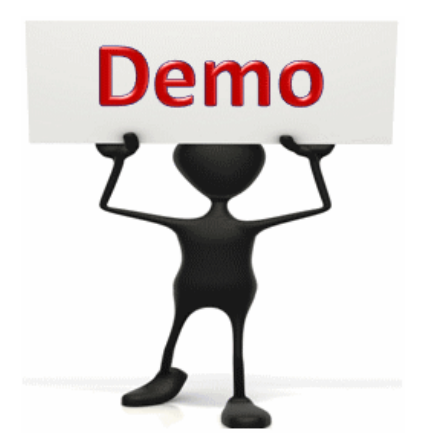

This is a demonstration only. Watch as the instructor shows you how to complete the task in SAP.

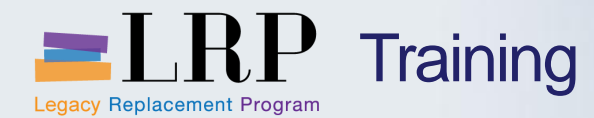

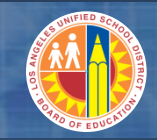

#### LT31 Exercise

## Exercise: Reprint Transfer Order (Delivery Pick List)

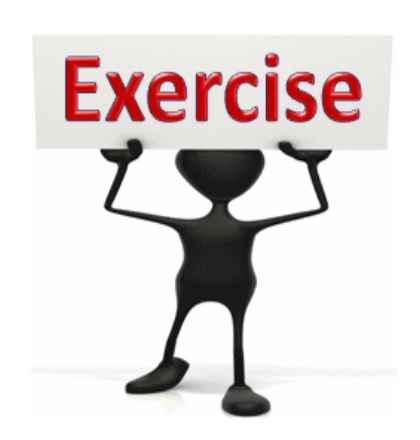

To complete this exercise follow the instructions listed here.

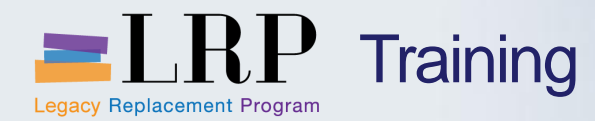

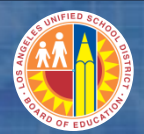

## VL02N Demonstration

## Walkthrough: Reprint Delivery Packing Slip

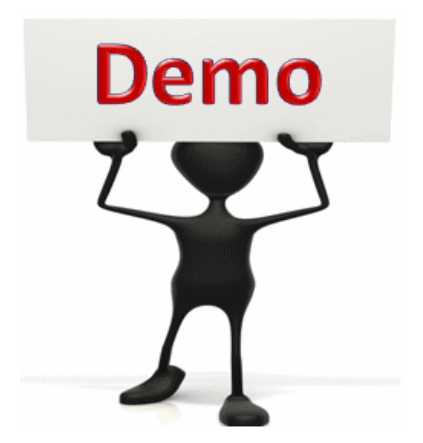

This is a demonstration only. Watch as the instructor shows you how to complete the task in SAP.

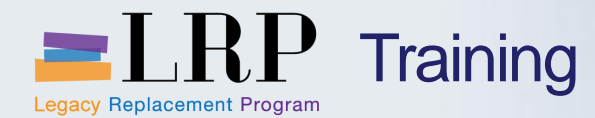

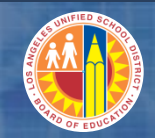

## VL02N Exercise

## **Exercise: Reprint Delivery Packing Slip**

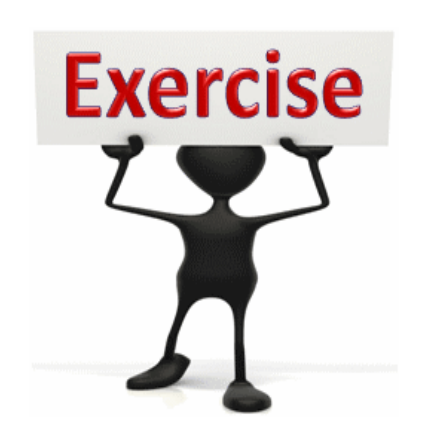

To complete this exercise follow the instructions listed here.

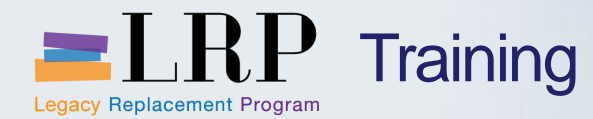

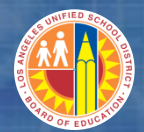

#### **ZPPS** Demonstration

## Walkthrough: Reprint Shipping Label

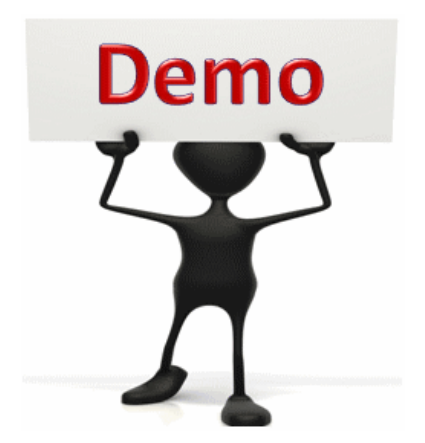

This is a demonstration only. Watch as the instructor shows you how to complete the task in SAP.

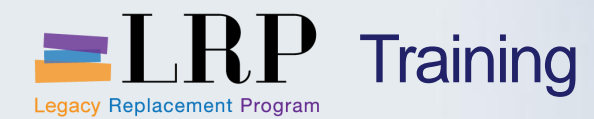

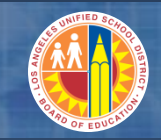

## **ZPPS** Exercise

## **Exercise: Reprint Shipping Label**

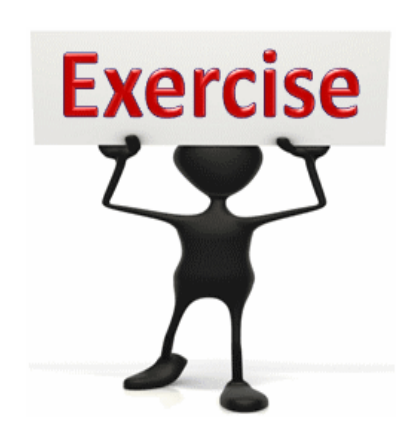

To complete this exercise follow the instructions listed here.

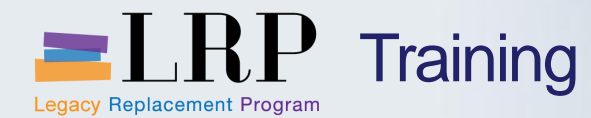

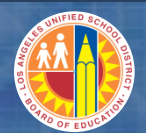

## Course Chapters

|   | Chapter Description          |
|---|------------------------------|
| 1 | Introduction                 |
| 2 | Outbound Processing Overview |
| 3 | Outbound Deliveries          |
| 4 | Stock Transfers              |
| 5 | Print Warehouse Documents    |
|   | Summary                      |

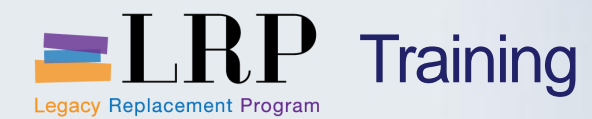

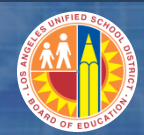

Accessing SAP

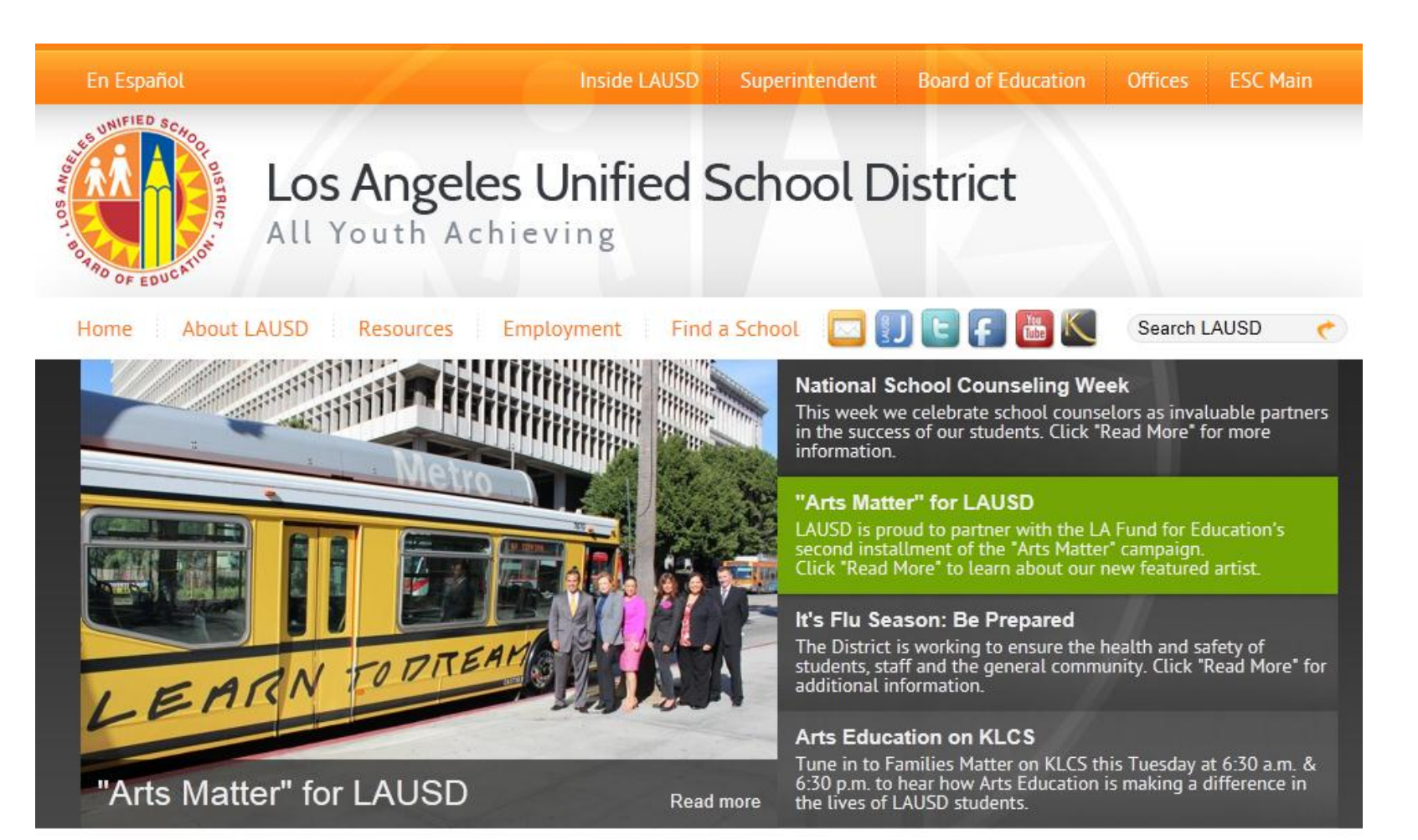

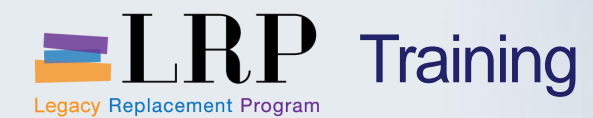

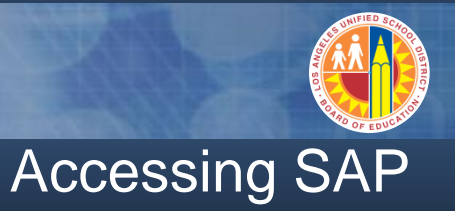

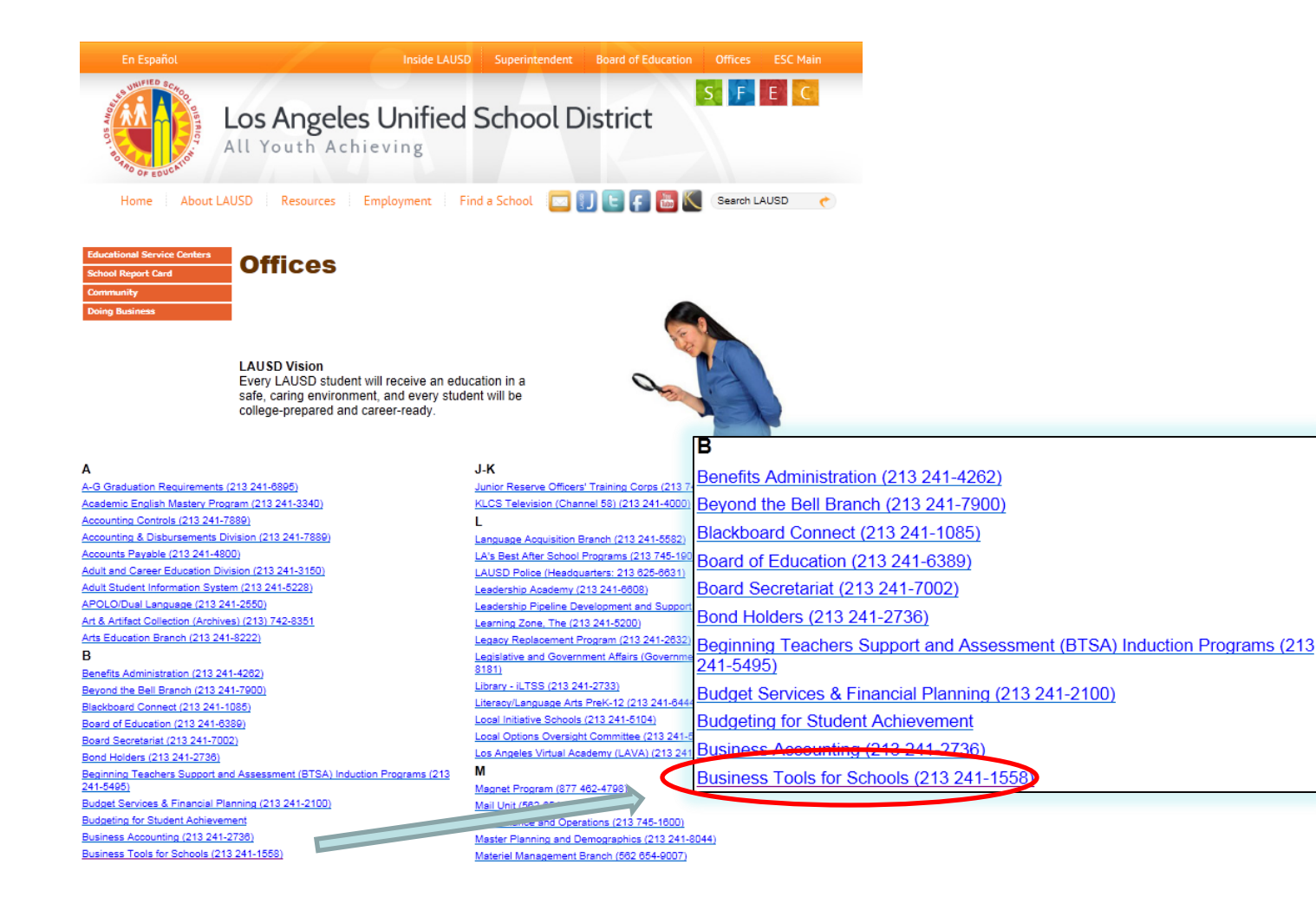

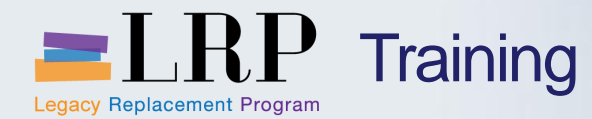

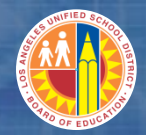

## Accessing SAP

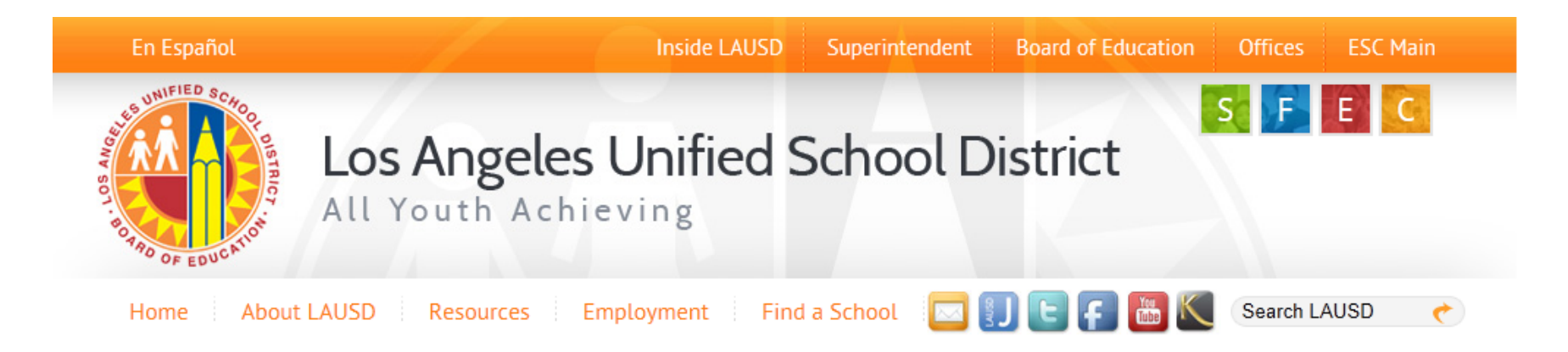

## **Business Tools for Schools**

| fbts System Login                                   | BTS Announcements          |                            | BTS System and Reports Status                                                        |  |
|-----------------------------------------------------|----------------------------|----------------------------|--------------------------------------------------------------------------------------|--|
| USE OVSICITI LOGITI                                 | No records for<br>Archives | Announcement Search<br>Ind | Management Reports: Data for all BTS Management<br>Reports was successfully updated. |  |
| BTS Help for<br>Time Keepers and Time<br>Approvers: |                            |                            | BTS System is operational. The system is available for all users.                    |  |

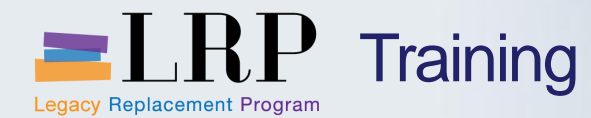

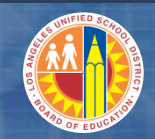

## Accessing SAP | Login

|                                                         | Business Tools for Schools                                                                                                    |
|---------------------------------------------------------|----------------------------------------------------------------------------------------------------|
| UNIFIED SCHOOLDISTRICT<br>BOTROCT<br>BOTROCT<br>BOTROCT | User ID * Password * Password * * Enter your Single Sign-On (email) username and password to Log In. e.g. (msmith@lausd.k12.ca.us, mary.smith@lausd.net) Do not add domain name (@lausd.k12.ca.us@lausd.net) Log on Logon Problems? Get Support Microsoft Internet Explorer 9 Users: Please read this |
|                                                         | © 2008 SAP AG. All rights reserved.                                                                                                    |

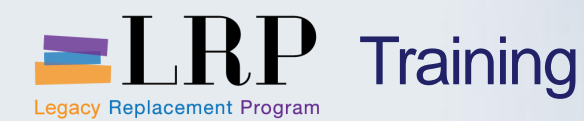

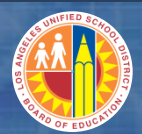

## Support | Beyond Training

After training support will include:

- The Procurement Customer Support Center
- The BASE Training Center will be the single point of access for SAP end-user documentation/materials.
  - This website will make it easier for end users to access related business process materials.
  - The materials will include the following:
    - Course Presentations
    - ✓ Simulations
    - ✓ Quick Reference Guides
    - ✓ Job Aids
- Context Sensitive Help within the Shopping Cart
- Refresher (Open House) sessions

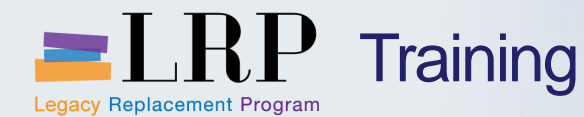

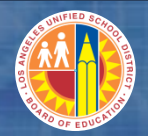

## BASE Training Center Website [http://basetraining.lausd.net]

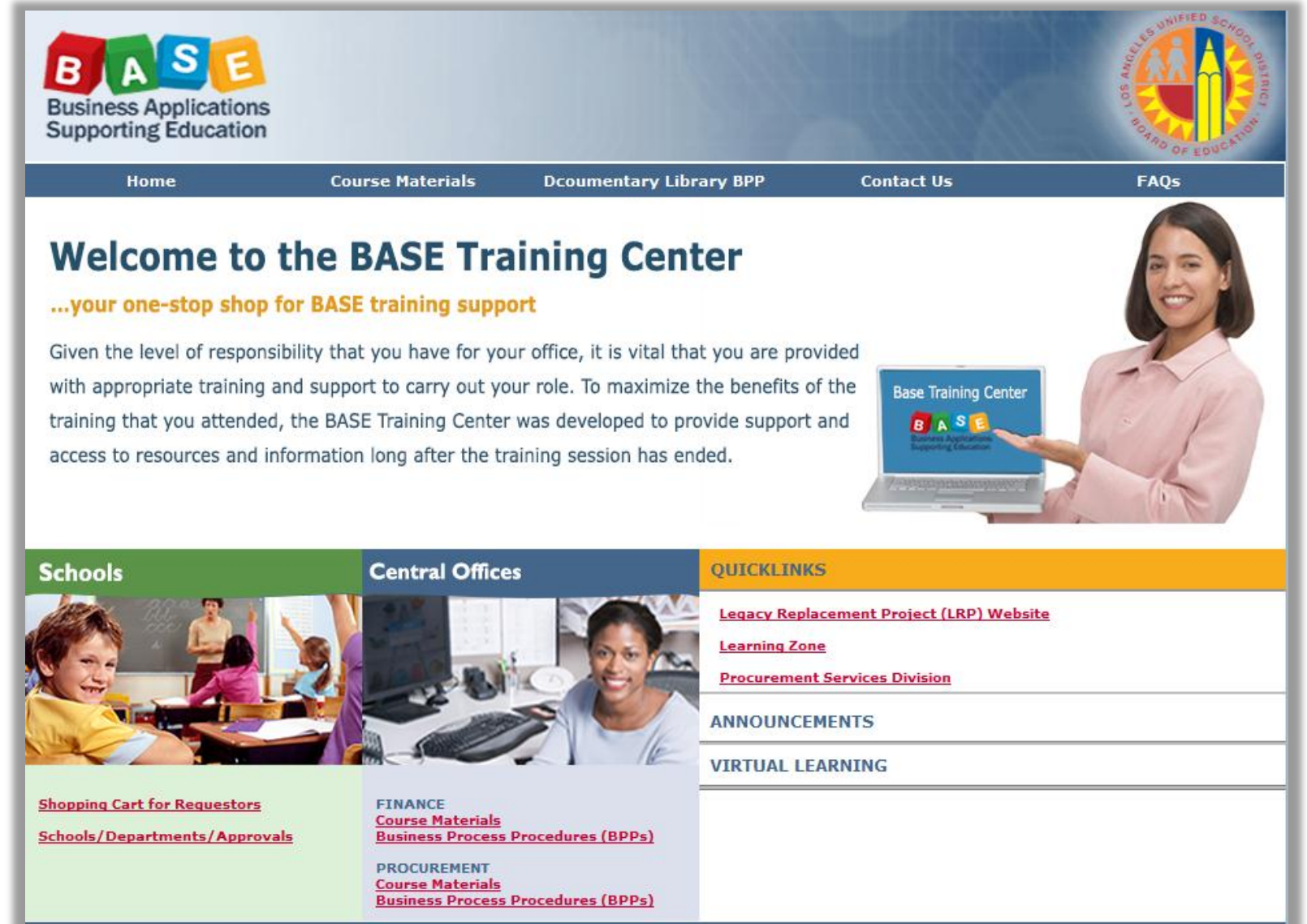

#### Monday, July 15, 2013

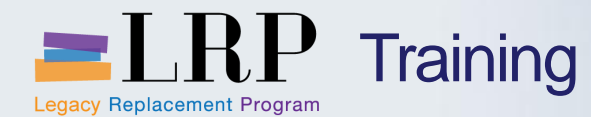

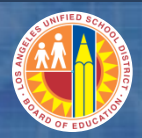

## Shopping Cart Support Contact List

| Department/Office                                                                       | Contact Information                                                                                                    | Call about:                                                                                                    |
|-----------------------------------------------------------------------------------------|----------------------------------------------------------------------------------------------------|----------------------------------------------------------------------------------------------------|
| Procurement Customer<br>Service Unit (PCSU) &<br>District Warehouse<br>Customer Service | (562) 654-9009<br>Email: <u>cs.stores@lausd.net</u>                                                                                                    | <ul> <li>Shopping Cart</li> <li>Processing Purchases</li> <li>Posting Goods Receipts</li> <li>Other questions related to<br/>Shopping Cart</li> </ul> |
| IT HelpDesk                                                                             | Phone: (213) 241-5200<br>Website: <u>http://askitd.net/helpdesk</u><br>Chat: <u>http://askitd.net/helpdesk/chat</u><br>Create a Service Ticket:<br><u>https://itdscweb.lausd.net/sc/ess.do</u> | Technical Issues <ul> <li>Single Sign-on</li> <li>Hardware/Software</li> <li>Network</li> </ul>                                                       |

| ESC Fiscal Services Managers                                       |                                                              |                                                                  |                                                              |                                                                        |  |
|--------------------------------------------------------------------|--------------------------------------------------------------|------------------------------------------------------------------|--------------------------------------------------------------|------------------------------------------------------------------------|--|
| ESC East                                                           | ESC North                                                    | ESC South                                                        | ESC West                                                     | ISIC                                                                   |  |
| ARTHUR MALICDEM<br>(323) 224-3170<br>ARTHUR.MALICDEM@<br>LAUSD.NET | RUDY RAMIREZ<br>(818) 654-3710<br>RUDY.RAMIREZ@<br>LAUSD.NET | VICTORIA REYES<br>(310) 354-3422<br>VICTORIA.REYES@<br>LAUSD.NET | JANNETTE LOW<br>(310) 914-2121<br>JANNETTE.LOW@<br>LAUSD.NET | MICHAEL VILLAROMAN<br>213-241-0143<br>MICHAEL.VILLAROMAN@<br>LAUSD.NET |  |

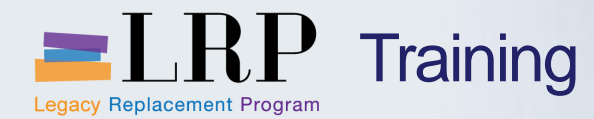

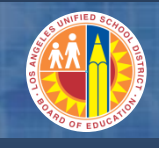

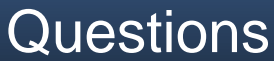

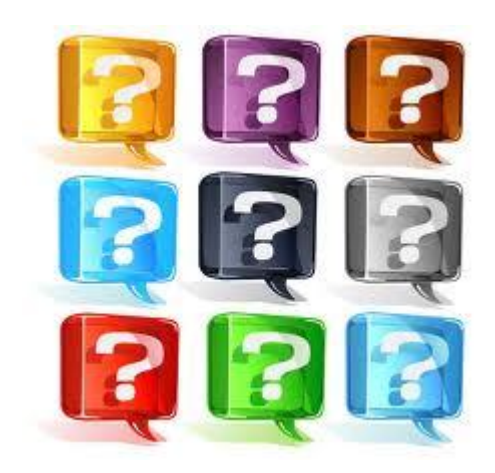

Learn more at <a href="http://lrpweb.lausd.net">http://lrpweb.lausd.net</a>

Contact Us: Irp@lausd.net

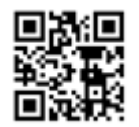

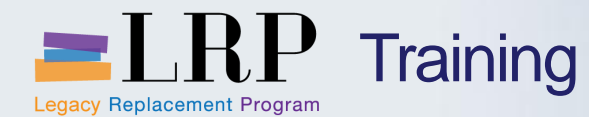

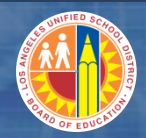

**Course Assessment & Evaluation** 

Learning Zone Website: Iz.lausd.net

Learning Zone

LAUSD Professional Development and Training Portal

Back | Refresh | Print | Feedback

 

 Home
 Management
 Reports
 Employees
 Courses
 LogOut

 My Classes
 My Classes
 My Interest
 My Certificate Program
 My Assessment
 My History

 Welcome LAURIE YEN! (You are in Program Manager Role)

 Currently enrolled/waitlisted in 11 classes.
 Recommended System Requirements
 Class Offerings

 Class Offerings

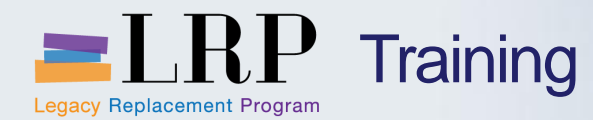

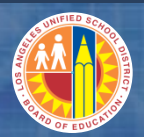

#### You have just completed the Warehouse Outbound Processing course.

## Thank you for attending!

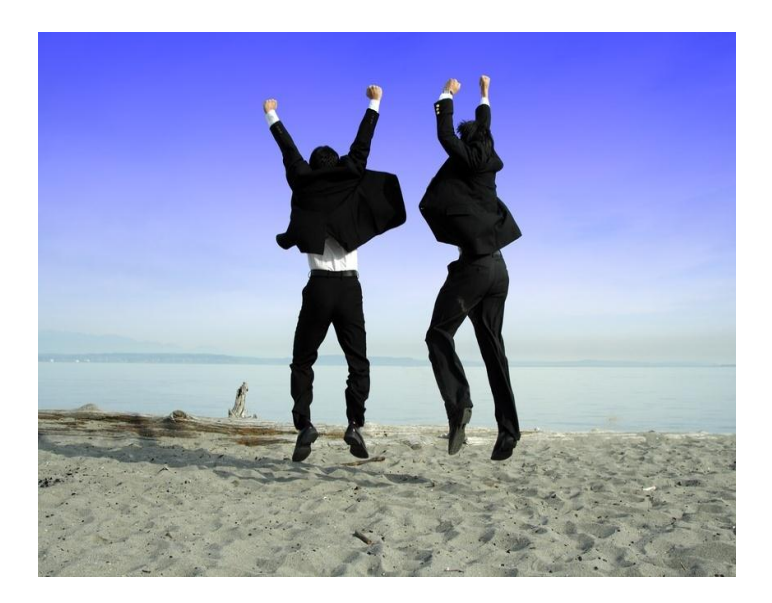